# OpenChrom 软件使用介绍 7\_其它功能用法

#### 朱建设

(哲斯泰(上海)贸易有限公司,上海 201206)

前面说过 OpenChrom 是一款用于色谱,质谱,光谱等数据处理开源软件。可以处理不 同仪器厂家的数据格式,支持通用格式。可以用于不同的电脑操作系统,例如 Windows, macOS,Linux。前面介绍了初步使用的流程和方法,核对质谱结果,文件检索,保留指数计 算及校对,Amdis 解卷积应用,Process 处理过程使用。本篇介绍一些其它功能用法。

### 1 色谱图上面鼠标右键菜单部分功能用法

这部分的功能较多,一些部分功能用法前面已经讲过了。现在了解一下其它一些功能用 法。

#### 1.1 色谱图显示范围设置

在色谱图显示不正常的情况, Set Chart Range。

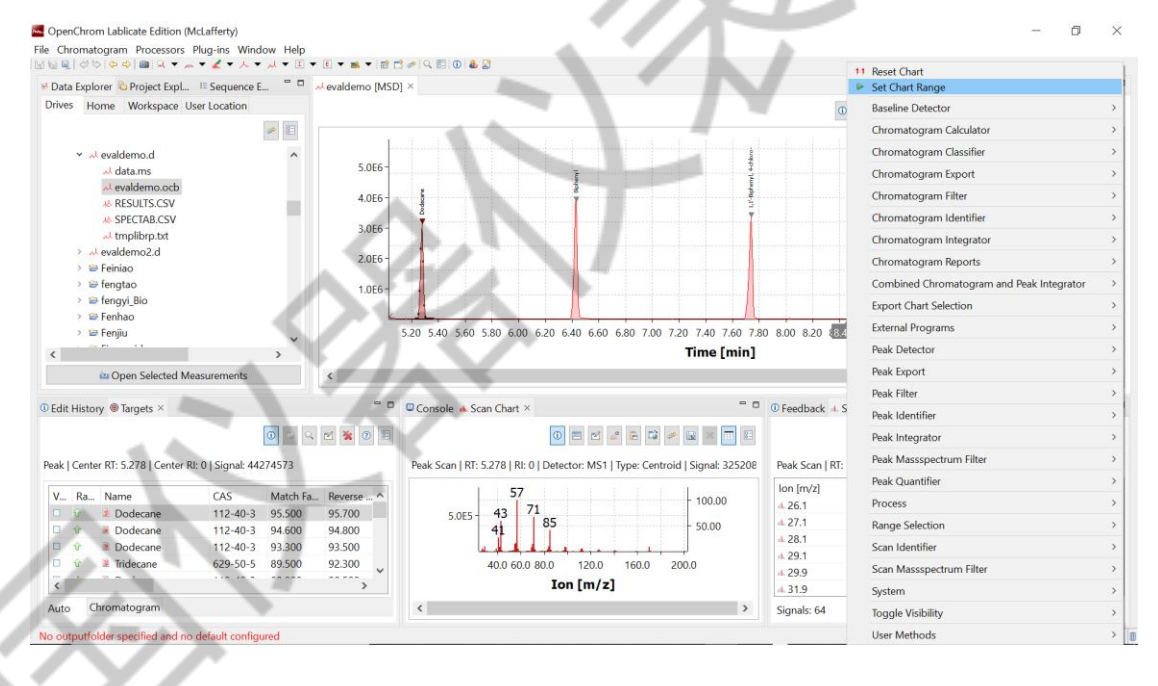

图 1 色谱图显示范围设置

选择合适的纵坐标和纵坐标, OK 即可。

|                                                                                                    |                                                                                                    |                                                         | . · ·                                                       |                              |                                                                                                |                                                                          |                                                                                              |                                                                                                    |                                                                                                    |         |                    |
|----------------------------------------------------------------------------------------------------|----------------------------------------------------------------------------------------------------|---------------------------------------------------------|-------------------------------------------------------------|------------------------------|------------------------------------------------------------------------------------------------|--------------------------------------------------------------------------|----------------------------------------------------------------------------------------------|----------------------------------------------------------------------------------------------------|----------------------------------------------------------------------------------------------------|---------|--------------------|
| ata Explorer 눱 Project Expl                                                                                                    | E Sequence E                                                                                                  | <mark></mark>                                           | evaldemo [MSD]                                              | ×                            |                                                                                                |                                                                          |                                                                                              |                                                                                                    |                                                                                                    |         |                    |
| ives Home Workspace I                                                                                                    | User Location                                                                                                 |                                                         |                                                             |                              |                                                                                                |                                                                          | 0                                                                                            | Default                                                                                                    | × 🗉 🗹 🙏 🛱                                                                                                    | i 📈 🗔 🛷 | ۰                  |
|                                                                                                    | -                                                                                                    |                                                         |                                                             |                              |                                                                                                |                                                                          |                                                                                              |                                                                                                    |                                                                                                    |         |                    |
| evaldemo.d الم                                                                                                    |                                                                                                    | ^                                                       |                                                             |                              |                                                                                                |                                                                          |                                                                                              |                                                                                                    |                                                                                                    | 140.00  | 0                  |
| data.ms الم                                                                                                    |                                                                                                    |                                                         | an an an an an an an an an an an an an a                    |                              |                                                                                                |                                                                          | ×                                                                                            |                                                                                                    |                                                                                                    | 120.00  | 0                  |
| evaldemo.ocb الم                                                                                                    |                                                                                                    |                                                         | Chart Rang                                                  | e                            |                                                                                                |                                                                          |                                                                                              |                                                                                                    |                                                                                                    | 100.00  | 0                  |
| A SPECTAR CSV                                                                                                    |                                                                                                    |                                                         | Set the chart                                               | t to a defined range.        |                                                                                                |                                                                          |                                                                                              |                                                                                                    |                                                                                                    | 00.00   |                    |
| → tmplibrp.txt                                                                                                    |                                                                                                    |                                                         |                                                             |                              |                                                                                                |                                                                          |                                                                                              |                                                                                                    |                                                                                                    | 80.00   |                    |
| evaldemo2.d للم                                                                                                    |                                                                                                    |                                                         | 5.03                                                        |                              | 9.997                                                                                          | Time [min]                                                               | ×                                                                                            |                                                                                                    |                                                                                                    | - 60.00 |                    |
| > 😑 Feiniao                                                                                                    |                                                                                                    |                                                         | 0.16                                                        |                              | 150.00                                                                                         | Intensity [%]                                                            | × *                                                                                          |                                                                                                    |                                                                                                    | 40.00   |                    |
| > 😂 fengva Bio                                                                                                    |                                                                                                    |                                                         |                                                             |                              |                                                                                                |                                                                          |                                                                                              |                                                                                                    |                                                                                                    | 20.00   |                    |
|                                                                                                    |                                                                                                    |                                                         |                                                             |                              |                                                                                                |                                                                          |                                                                                              |                                                                                                    |                                                                                                    |         |                    |
| > 😂 Fenhao                                                                                                    |                                                                                                    |                                                         |                                                             |                              |                                                                                                |                                                                          | -                                                                                            |                                                                                                    |                                                                                                    |         |                    |
| > 😂 Fenhao<br>> 😂 Fenjiu                                                                                                    |                                                                                                    | ~                                                       |                                                             |                              |                                                                                                |                                                                          | 3.4                                                                                          | 8.534) 8.80 9.00                                                                                                    | 9.20 9.40 9.60 9                                                                                                    | 0.80    |                    |
| > 😂 Fenhao<br>> 😂 Fenjiu                                                                                                    |                                                                                                    | >                                                       |                                                             |                              |                                                                                                |                                                                          | 3.4                                                                                          | 8.534) 8.80 9.00                                                                                                    | 9.20 9.40 9.60 9                                                                                                    | 0.80    |                    |
| > 😂 Fenhao<br>> 😂 Fenjiu<br>🗠 Open Selected M                                                                                                    | leasurements                                                                                                  | >                                                       | ¢                                                           |                              |                                                                                                |                                                                          | 3.4                                                                                          | 8.534) 8.80 9.00                                                                                                    | 9.20 9.40 9.60 9                                                                                                    | 0.80    | >                  |
| <ul> <li>&gt; ⇒ Fenhao</li> <li>&gt; ⇒ Fenjiu</li> <li>&gt; ⇒ Open Selected M</li> <li>iit History ● Targets ×</li> </ul>                                                                                                    | leasurements                                                                                                  | >                                                       | ¢                                                           |                              |                                                                                                | ОК                                                                       | Cancel                                                                                       | 8.534) 8.80 9.00<br>Scan Table ×                                                                                                    | 9.20 9.40 9.60 9                                                                                                    | 9.80    | >                  |
| > ≅ Fenhao<br>> ≌ Fenjiu<br>≧ Open Selected M<br>lit History @ Targets ×                                                                                                    | leasurements                                                                                                  | >                                                       |                                                             |                              |                                                                                                | OK                                                                       | 3.4<br>Cancel                                                                                | 8.534) 8.80 9.00<br>Scan Table ×                                                                                                    | 9.20 9.40 9.60 9                                                                                                    | 2.80    | >                  |
| > ☺ Fenhao<br>> ☺ Fenjiu<br>> ☺ Open Selected M<br>iit History @ Targets ×                                                                                                    | leasurements                                                                                                  | ><br>-<br>-                                             | <<br>2 % 0 E                                                |                              | 0 = 2                                                                                          | OK III III IIII IIII                                                     | Cancel                                                                                       | 8554) 8.80 9.00<br>Scan Table ×                                                                                                    | 9.20 9.40 9.60 9                                                                                                    | 2.80    | >                  |
| → B Fenhao     → B Fenjiu     → C                                                                                                    | feasurements                                                                                                  | 573                                                     | <                                                           | Peak Scan   RT: 5.2          | 0 🖻 🗹<br>78   Ri: 0   Detector: MS1                                                            | OK<br>D D D D D D D D D D D D D D D D D D D                              | Cancel 4 :<br>Peak Scan   RT:                                                                | 8554) 8.80 9.00<br>Scan Table ×                                                                                                    | 9.20 9.40 9.60 9                                                                                                    | .80     | >                  |
| > De Fenhao<br>> De Fenhao<br>De Fenha<br>ar Open Selected M<br>it History @ Targets ×<br>c Center RT: 5.278   Center I<br>- Ra Name                                                                                                    | feasurements           Image: Rite of a signal:         44274           CAS         N                         | 573                                                     | Reverse ^                                                   | Peak Scan   RT: 5.2          | 0 🖻 🗹<br>78   Rl: 0   Detector: MS1<br>57                                                      | OK<br>CK<br>Type: Centroid   Signal: 325206<br>top 00                    | Cancel                                                                                       | 8534) 8.80 9.00<br>Scan Table ×<br>5.278   RI: 0   Detec                                                                              | 9.20 9.40 9.60 9                                                                                                    | ).80    | >                  |
| Service     Service     S | leasurements    R: 0   Signal: 44274  CAS N 112-40-3 9                                                        | ><br>573<br>Aatch Fa<br>5500                            | <                                                           | Peak Scan   RT: 5.2          | 0 ₪ ₪ ₪<br>78   Ri: 0   Detector: MS1<br>57<br>43 71 ₀₅                                        | OK<br>Centroid   Signal: 325206<br>100.00                                | Cancel 4 :<br>Peak Scan   RT:<br>Ion [m/z]<br>4 26.1                                         | 8.0331) 8.80 9.00<br>Scan Table ×<br>5.278   Rl: 0   Detec<br>Intensity<br>1755.6421<br>2720 701                                      | 9.20 9.40 9.60 9                                                                                                    | .80     | ><br>× E<br>325208 |
| > ⇒ Penhao     > ⇒ Penhao     > ⇒ Penhao     > ⇒ Penhao     su Open Selected M     it History @ Targets ×      cl Center RT: 5.278   Center I          Ra_ Name     ⊕                                                                                                    | feasurements<br>Rt: 0   Signal: 44274<br>CAS N<br>112:40-3 9<br>112:40-3 9                                    | 5573                                                    | <                                                           | Peak Scan   RT: 5.2          | 0 0 0 1 0 0 0 0 0 0 0 0 0 0 0 0 0 0 0 0                                                        | ОК<br>Гуре: Centroid   Signal: 325206<br>100.00<br>50.00                 | Cancel 4 :<br>Peak Scan   RT:<br>Ion [m/2]<br>4 : 26.1<br>4 : 27.1<br>4 : 28.1               | Scan Table ×<br>5.278   R: 0   Detect<br>Intensity<br>1755.6421<br>37360.7031<br>11852 0791                                           | 9.20 9.40 9.60 9<br>0 0 0 0 0<br>tor: MS1   Type: Cer<br>Intensity [%]<br>0.2483<br>5.2843<br>1.6764                                | .80     | ><br>= 0<br>325208 |
|                                                                                                    | feasurements<br>RI: 0   Signal: 44274<br>CAS N<br>112:-40-3 9<br>112:-40-3 9                                  | ><br>573<br>Aatch Fa<br>5.500<br>44.600<br>3.300        | Reverse ^<br>95.700<br>94.800<br>93.500                     | Peak Scan   RT: 5.2          | 0 = 7<br>78   Ri: 0   Detector: MS1<br>57<br>43 71<br>85                                       | OK<br>Control (Signal: 325202<br>(Type: Centrol (Signal: 325202<br>50.00 | Cancel 4.1<br>Peak Scan   RT:<br>Ion [m/2]<br>4.26.1<br>4.27.1<br>4.28.1<br>4.29.1           | 8.531) 8.80 9.00<br>Scan Table ×<br>5.278   RI: 0   Detec<br>Intensity<br>1755.6421<br>37360.7031<br>11852.0791<br>71661.2109         | 9.20 9.40 9.60 9<br>0 0 0 0 0 0<br>tor: MS1 [Type: Cer<br>Intensity [%]<br>0.2483<br>5.2843<br>1.6754<br>10.1076                    | 3.80    | ><br>325208        |
| → B Fenhac     → B Fenhac       | feasurements<br>(0)<br>RI: 0   Signal: 44274<br>CAS N<br>112-40-3 9<br>112-40-3 9<br>112-40-3 9<br>629-50-5 8 | ><br>573<br>Match Fa<br>5500<br>4.600<br>3.300<br>9.500 | Reverse ^<br>95.700<br>94.800<br>92.300                     | Peak Scan   RT: 5.2          | 0 ■<br>78   R: 0   Detector: MS1<br>57 74 3 71 85 4 1 0.0 60.0 80.0 120.0                      | ОК<br>С С С С С С С С С С С С С С С С С С С                              | Cancel 4.5<br>Peak Scan   RT:<br>Ion [m/z]<br>4.26.1<br>4.27.1<br>4.28.1<br>4.29.1<br>4.29.9 | Scan Table ×     Scan Table ×     Scan Table ×     Intensity     1755.6421     37360.7031     11852.0791     71461.2109     1119.9443 | 9.20 9.40 9.60 9                                                                                                    | 2.80    | ><br>= =<br>325208 |
| → B Fenhao     → B Fenhao     → B Fenhao     → B Fenhao     → B Fenhao     → B Fenhao     → B Fenhao     → B Targets ×      ↓     ↓     ↓     ↓     ↓     ↓     ↓     ↓     ↓     ↓     ↓     ↓     ↓     ↓     ↓     ↓     ↓     ↓     ↓     ↓     ↓     ↓     ↓     ↓     ↓     ↓     ↓     ↓     ↓     ↓     ↓     ↓     ↓     ↓     ↓     ↓     ↓     ↓     ↓     ↓     ↓     ↓     ↓     ↓     ↓     ↓     ↓     ↓     ↓     ↓     ↓     ↓     ↓     ↓     ↓     ↓     ↓     ↓     ↓     ↓     ↓     ↓     ↓     ↓     ↓     ↓     ↓     ↓     ↓     ↓     ↓     ↓     ↓     ↓     ↓     ↓     ↓     ↓     ↓     ↓     ↓     ↓     ↓     ↓     ↓     ↓     ↓     ↓     ↓     ↓     ↓     ↓     ↓     ↓     ↓     ↓     ↓     ↓     ↓     ↓     ↓     ↓     ↓     ↓     ↓     ↓     ↓     ↓     ↓     ↓     ↓     ↓     ↓     ↓     ↓     ↓     ↓     ↓     ↓     ↓     ↓     ↓     ↓     ↓     ↓     ↓     ↓     ↓     ↓     ↓     ↓     ↓     ↓     ↓     ↓     ↓     ↓     ↓     ↓     ↓     ↓     ↓     ↓     ↓     ↓     ↓     ↓     ↓     ↓     ↓     ↓     ↓     ↓     ↓     ↓     ↓     ↓     ↓     ↓     ↓     ↓     ↓     ↓     ↓     ↓     ↓     ↓     ↓     ↓     ↓     ↓     ↓     ↓     ↓     ↓     ↓     ↓     ↓     ↓     ↓     ↓     ↓     ↓     ↓     ↓     ↓     ↓     ↓     ↓     ↓     ↓     ↓     ↓     ↓     ↓     ↓     ↓     ↓     ↓     ↓     ↓     ↓     ↓     ↓     ↓     ↓     ↓     ↓     ↓     ↓     ↓     ↓     ↓     ↓     ↓     ↓     ↓     ↓     ↓     ↓     ↓     ↓     ↓     ↓     ↓     ↓     ↓     ↓     ↓     ↓     ↓     ↓     ↓     ↓     ↓     ↓     ↓     ↓     ↓     ↓     ↓     ↓     ↓     ↓     ↓     ↓     ↓     ↓     ↓     ↓     ↓     ↓     ↓     ↓     ↓     ↓     ↓     ↓     ↓     ↓     ↓     ↓     ↓     ↓     ↓     ↓     ↓     ↓     ↓     ↓     ↓     ↓     ↓     ↓     ↓     ↓     ↓     ↓     ↓     ↓     ↓     ↓     ↓     ↓     ↓     ↓     ↓     ↓     ↓     ↓     ↓     ↓     ↓     ↓     ↓     ↓     ↓     ↓     ↓     ↓     ↓     ↓     ↓     ↓     ↓     ↓     ↓     ↓     ↓     ↓     ↓     ↓     ↓     ↓     ↓     ↓     ↓     ↓     ↓     ↓   | Teasurements                                                                                                  | ><br>573<br>Aatch Fa<br>5500<br>4.600<br>3.300<br>9.500 | Reverse ^<br>95.700<br>94.800<br>93.500<br>92.300<br>~<br>~ | Peek Scan   RT: 5.2<br>5.0E5 | 78   Ri: 0   Detector: MS1<br>57<br>43<br>43<br>7   85<br>40<br>0.0 60.0 80.0 1200<br>Ion [m/z | ОК<br>Туре: Centroid   Signal: 325200<br>100.0 200.0                     | Cancel 4.3<br>Peak Scan   RT:<br>lon [m/2]<br># 26.1<br># 27.1<br># 28.1<br># 29.9<br># 31.9 | 85321         8.80         9.00           Scan Table ×                                                                                | 9.20 9.40 9.60 9<br>0 2.463 9<br>tor: MS1   Type: Cer<br>Intensity [%]<br>0.2483<br>5.2843<br>1.6764<br>10.1076<br>0.1584<br>0.4143 | 1.80    | ><br>225208        |

图 2 色谱图显示范围设置 2

### 1.2 导出色谱图

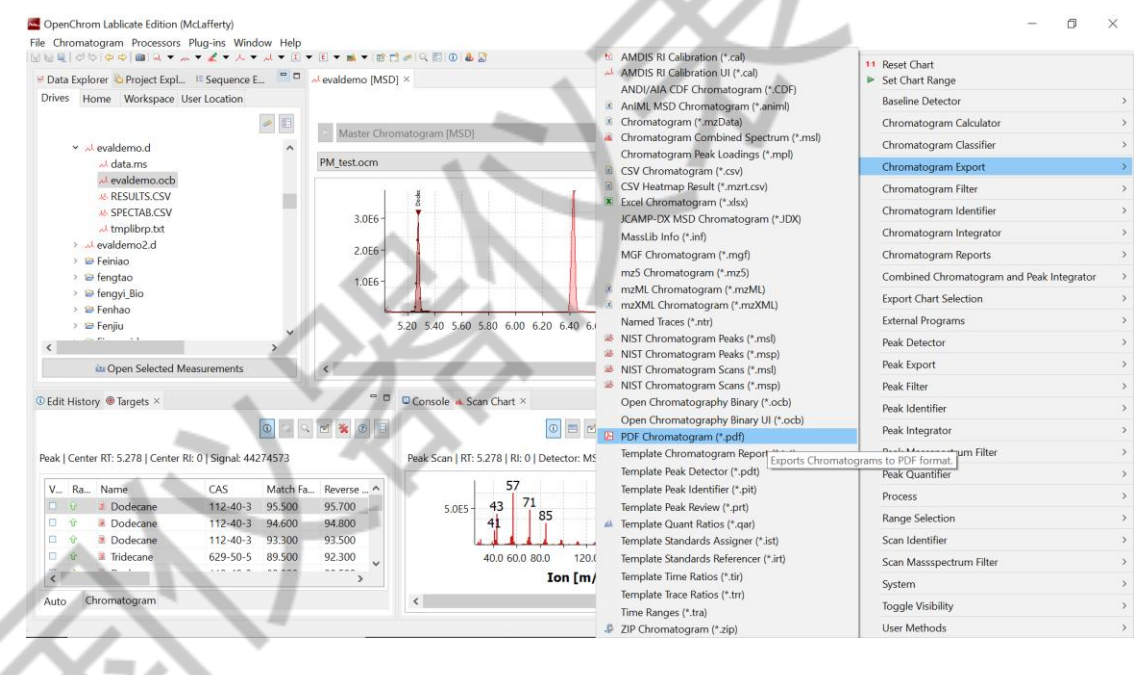

图 3 导出色谱图

| g-ins window H   | elp        |                                                |                                     |                                                                                                    |                                                                                                    |                                                                                                    |  |  |
|------------------|------------|------------------------------------------------|-------------------------------------|----------------------------------------------------------------------------------------------------|----------------------------------------------------------------------------------------------------|----------------------------------------------------------------------------------------------------|--|--|
|                  |            | Select the o                                   | ntions for PDF Chromatogram (* pdf) |                                                                                                    | _                                                                                                    |                                                                                                    |  |  |
| Converse C =     |            | Europete Chris                                 | materians to DDE format             |                                                                                                    |                                                                                                    |                                                                                                    |  |  |
| Sequence E       | ~ ~ ~ ~ ~  | exports chird                                  | inatograms to PDP format.           |                                                                                                    |                                                                                                    |                                                                                                    |  |  |
| Location         |            | Ulse System                                    | Ontions                             |                                                                                                    | ① Tr Default                                                                                                    | × 🕀 🖻 🌲 🖳 📈 🔲 🥔 🗉                                                                                                    |  |  |
| *                |            |                                                | e Options                           |                                                                                                    |                                                                                                    | V C X X + M 0 A                                                                                                    |  |  |
|                  | ^          | Use Specif                                     | c Options                           |                                                                                                    |                                                                                                    |                                                                                                    |  |  |
|                  | PN         | Export Folde                                   | Please choose a location            |                                                                                                    |                                                                                                    | - R R R R O                                                                                                    |  |  |
|                  |            | Eile Name                                      | (chromatogram name)(extension)      |                                                                                                    |                                                                                                    |                                                                                                    |  |  |
|                  |            | rile Name                                      | Set a specific name or use          | the variables or a combinatio                                                                                                    | on.                                                                                                    | Ŷ                                                                                                    |  |  |
|                  |            |                                                | Variables:                          |                                                                                                    |                                                                                                    | 80.00                                                                                                    |  |  |
|                  |            |                                                | {chromatogram_name}                 |                                                                                                    |                                                                                                    | - 60.00                                                                                                    |  |  |
|                  |            |                                                | (chromatogram_dataname              | "<br>aup}                                                                                                    |                                                                                                    | 10.00                                                                                                    |  |  |
|                  |            |                                                | (chromatogram_shortinfo)            |                                                                                                    |                                                                                                    | 40.00                                                                                                    |  |  |
|                  |            |                                                | {extension}                         |                                                                                                    |                                                                                                    | - 20.00                                                                                                    |  |  |
|                  |            |                                                |                                     |                                                                                                    |                                                                                                    |                                                                                                    |  |  |
|                  |            |                                                |                                     |                                                                                                    | 8.4(8.555 8.80 9.00                                                                                                    | 9.20 9.40 9.60 9.80                                                                                                    |  |  |
| >                |            |                                                |                                     |                                                                                                    |                                                                                                    |                                                                                                    |  |  |
| urements         | <          |                                                |                                     |                                                                                                    | -                                                                                                    | >                                                                                                    |  |  |
|                  |            |                                                |                                     |                                                                                                    | ⊾ Scan Table ×                                                                                                    | - 0                                                                                                    |  |  |
| O                |            |                                                |                                     |                                                                                                    |                                                                                                    |                                                                                                    |  |  |
|                  |            |                                                | Remember my d                       | decision and don't ask again.                                                                                                    | _                                                                                                    |                                                                                                    |  |  |
| Signal: 44274573 |            |                                                |                                     |                                                                                                    | RT: 5.278   RI: 0   Detect                                                                                                    | or: MS1   Type: Centroid   Signal: 325208                                                                                                    |  |  |
| CAS M-1          | h.C. 0     |                                                | Finist                              | h Cancel                                                                                                    | Intensity                                                                                                    | Intensity [%]                                                                                                    |  |  |
| 112-40-2 05 50   | nra K      | 5 700                                          | corr 43 71                          | 4 26.1                                                                                                    | 1755.6421                                                                                                    | 0.2483                                                                                                    |  |  |
| 112-40-3 93.5    | n 9        | 4.800                                          | 5.UE5 4 85                          | 50.00 4.27.1                                                                                                    | 37360.7031                                                                                                    | 5.2843                                                                                                    |  |  |
| 112-40-3 93.3    | 00 9       | 3.500                                          |                                     | 4.28.1                                                                                                    | 11852.0791                                                                                                    | 1.6764                                                                                                    |  |  |
| 629-50-5 89.5    | 00 9       | 2.300                                          | 40.0 60.0 80.0 120.0 160.0 200.0    | 4.29.1                                                                                                    | 71461.2109                                                                                                    | 10.1076                                                                                                    |  |  |
|                  |            | ····                                           | Ion [m/z]                           | 4.29.9                                                                                                    | 1119.9443                                                                                                    | 0.1584                                                                                                    |  |  |
|                  |            | -                                              | 2011 [111/2]                        | 4 31 9                                                                                                    | 2929 3916                                                                                                    | VIII VIII VIII VIII VIII VIII VIII VII                                                                                                    |  |  |
|                  |            |                                                |                                     | - 51.5                                                                                                    | 2020.0010                                                                                                    | 04145                                                                                                    |  |  |
|                  | Sequence E | Sequence E • • • • • • • • • • • • • • • • • • | Sequence E                          | Sequence E       Image: Chromatograms to PDF format.         Location       Use System Options         Use System Options       Use System Options         Image: Chromatogram_name(extension)       Export Folder         File Name       Chromatogram_name(extension)         File Name       Chromatogram_name(extension)         Image: Chromatogram_name(extension)       Export Folder         Image: Chromatogram_name(extension)       Extension)         File Name       Chromatogram_name(extension)         Image: Chromatogram_name(extension)       Extension)         Image: Chromatogram_name(extension)       Extension)         Image: Chromatogram_name(extension)       Extension)         Image: Chromatogram_name(extension)       Extension)         Image: Chromatogram_name(extension)       Extension)         Image: Chromatogram_name(extension)       Extension)         Image: Chromatogram_name(extension)       Extension)         Image: Chromatogram_name(extension)       Extension)         Image: Chromatogram_name(extension)       Extension)         Image: Chromatogram_name(extension)       Extension)         Image: Chromatogram_name(extension)       Extension)         Image: Chromatogram_name(extension)       Extension)         Image: Chromatogram_name(extension) | Sequence L       Image: Chromatograms to PDF format.         Location       Use System Options         Use System Options       Image: Chromatogram name/(extension)         Image: Chromatogram name/(extension)       File Name         File Name       (dromatogram name/(extension)         Image: Chromatogram name/(chromatogram name/(extension)       Image: Chromatogram name/(chromatogram name)         (dromatogram name)       (chromatogram name)         (chromatogram name)       (chromatogram name)         (chromatogram name)       (chromatogram name) <td>Sequence L       Image: Chromatograms to PDF format.         Location       Image: Chromatograms to PDF format.         Use System Options       Image: Chromatogram name(extension)         Image: Chromatogram name(extension)       Set a specific name or use the variables or a combination (chromatogram name) (chromatogram name) (chromatogram) (chromatogram nam</td> | Sequence L       Image: Chromatograms to PDF format.         Location       Image: Chromatograms to PDF format.         Use System Options       Image: Chromatogram name(extension)         Image: Chromatogram name(extension)       Set a specific name or use the variables or a combination (chromatogram name) (chromatogram name) (chromatogram) (chromatogram nam |  |  |

图 4 导出色谱图文件设置

选择或创建存储文件夹路径,例如 evaldemo.d/chart。OK

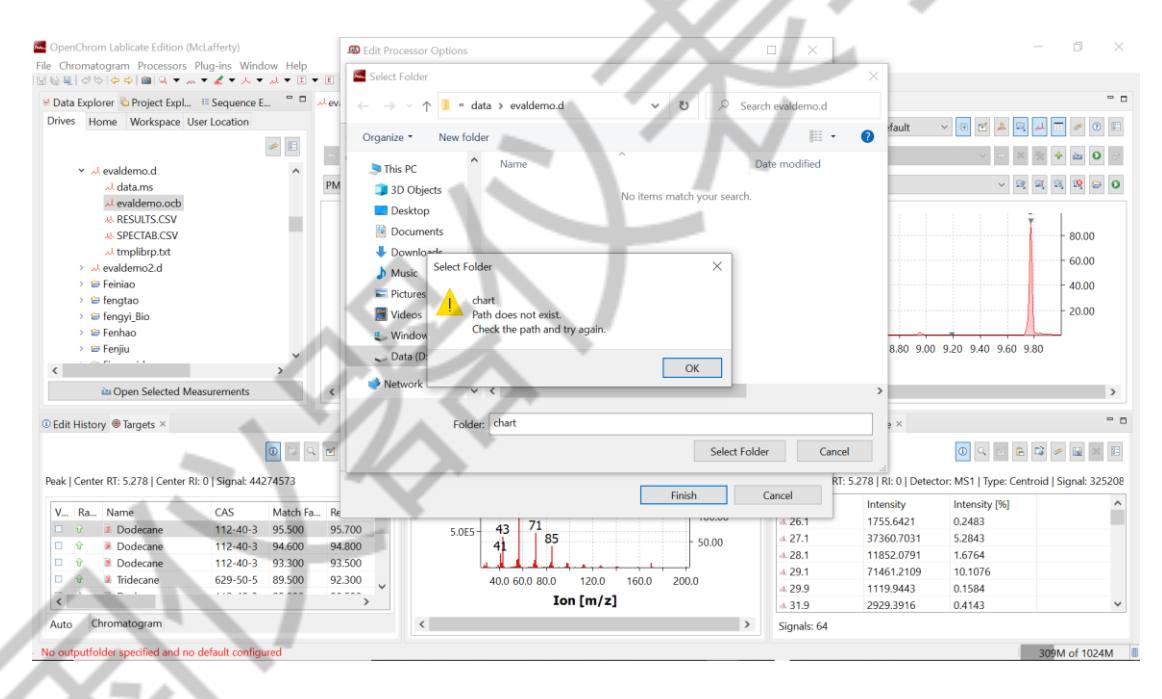

图 5 建立文件夹位置

输入名称,例如 demo, Finish。

| 🗠 OpenChrom Lablicate Edition (I    | McLafferty)            |            | 🔊 Edit Proc | essor Options                |             |                    |                |                           |                           | o ×                |  |
|-------------------------------------|------------------------|------------|-------------|------------------------------|-------------|--------------------|----------------|---------------------------|---------------------------|--------------------|--|
| File Chromatogram Processors        | Plug-ins Window H      | Help       | 6.1         | d ppr ch                     | (4 - 10     |                    |                |                           |                           |                    |  |
|                                     | . • . • . • . • . •    | <b>I I</b> | Select the  | options for PDF Chromatogram | n (~.pat)   |                    |                | _                         |                           |                    |  |
| 🐱 Data Explorer 눱 Project Expl      | IE Sequence E          | - vev      | Exports Chr | omatograms to PDF format.    |             |                    |                |                           |                           | 0 8                |  |
| Drives Home Workspace U             | Jser Location          |            | 0           |                              |             |                    |                | ① Tr Default              | لہ 🖻 🗶 🖻 🗉                | 💳 🥔 🕐 🗊            |  |
|                                     | *                      | 2          | Use Syster  | m Options                    |             |                    |                |                           |                           |                    |  |
| × √ evaldemo.d                      |                        | ^          | Use Speci   | fic Options                  |             |                    |                |                           |                           |                    |  |
| data.ms                             |                        | PN         | Export Fold | er D:\data\evaldemo.d        |             |                    |                |                           | v 🙉 🕰                     | 🙉 🙉 😂 O            |  |
| evaldemo.ocb لہ                     |                        |            | File Name   | demo                         |             |                    |                |                           |                           |                    |  |
|                                     |                        |            | rile Name   | demo                         |             |                    |                |                           | Ŷ.                        |                    |  |
| A SPECTAB.CSV                       |                        |            |             |                              |             |                    |                |                           |                           | 80.00              |  |
| > d evaldemo2.d                     |                        |            |             |                              |             |                    |                |                           |                           | 60.00              |  |
| > 😁 Feiniao                         |                        |            |             |                              |             |                    |                |                           |                           | 40.00              |  |
| > 😂 fengtao                         |                        |            |             |                              |             |                    |                |                           |                           |                    |  |
| > 😂 fengyi_Bio                      |                        |            |             |                              |             |                    |                |                           |                           | 20.00              |  |
| > 😂 Fenhao                          |                        |            |             |                              |             |                    |                |                           | 0.00 0.40 0.60 0.00       | -                  |  |
| > Prenjiu                           |                        | ~          |             |                              |             |                    |                | 8.40 8.60 8.80 9.00       | 9.20 9.40 9.60 9.80       |                    |  |
| <                                   | >                      |            |             |                              |             |                    |                |                           |                           |                    |  |
| ѝ Open Selected M                   | easurements            | <          |             |                              |             |                    |                |                           |                           | >                  |  |
| Edit History      Targets ×         |                        |            |             |                              |             |                    |                | L Scan Table ×            |                           | - 0                |  |
|                                     | <b>D</b>               | े 🤉 🗹      |             |                              | Remember    | my decision and d  | on't ask again |                           | 0 9 2 8 6                 | 🧈 🖬 🗶 🖽            |  |
| Deals   Contex DT: 5 279   Contex D |                        |            |             |                              |             | ing accision and a | on cusic ugun. | PT: 5 270   Pl: 0   Deter | MEALT was Castral         | L Signah 225200    |  |
| Feak   Center Kt. 5.276   Center F  | d. 0   Signal: 4427457 | 5          |             |                              |             | Finish             | Cancel         | KI. 5.276   KI. 0   Detec | tor. Misi piype. Centroid | 1   Signal. S25200 |  |
| V Ra Name                           | CAS Mat                | tch Fa Re  |             |                              |             | 1 199.99           |                | Intensity                 | Intensity [%]             | Â                  |  |
| 🗆 🗘 🔋 Dodecane                      | 112-40-3 95.5          | 500 95     | 5.700       | 5.0E5 43 71                  |             | 50.00              | 4 27 1         | 37360 7031                | 5 2843                    |                    |  |
| 🗆 🕆 🔋 Dodecane                      | 112-40-3 94.6          | 500 94     | 4.800       | 41 03                        |             | - 50.00            | 4 28.1         | 11852.0791                | 1.6764                    | A 10               |  |
| Dodecane                            | 112-40-3 93.3          | 300 93     | 3.500       | م الم الم الم                |             | J                  | 4.29.1         | 71461.2109                | 10.1076                   |                    |  |
| i v e Iridecane                     | 629-50-5 89.5          | 500 9/     | 2.300       | 40.0 60.0 80.0               | 120.0 160.0 | 200.0              | 4.29.9         | 1119.9443                 | 0.1584                    |                    |  |
| <                                   |                        |            | >           | Io                           | n [m/z]     |                    | 4.31.9         | 2929.3916                 | 0.4143                    | ~                  |  |
| Auto Chromatogram                   |                        |            |             | <                            |             | >                  | Signals: 64    |                           | 11                        | r — —              |  |
| No outputfolder specified and no    | o default configured   |            |             |                              |             |                    |                |                           | 100                       | 54M of 1024M       |  |
|                                     |                        |            |             |                              |             |                    |                |                           | _                         |                    |  |

图 6 选择文件

这样就可以在选定的文件夹看到文件了。

### evaldemo

Min Abundance: 6382.0 Max Abundance: 3995854.0 Min Retention Time: 5.03 Minutes = 301801 Milliseconds Max Retention Time: 10.00 Minutes = 599820 Milliseconds Scans: 621 lons: 7638 Scan Delay: 5.03 Minutes = 301801 Milliseconds Scan Interval: 0.02 Minutes = 965 Milliseconds

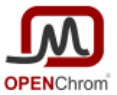

This chromatogram has been brought to you by OpenChrom (http://www.openchrom.net).

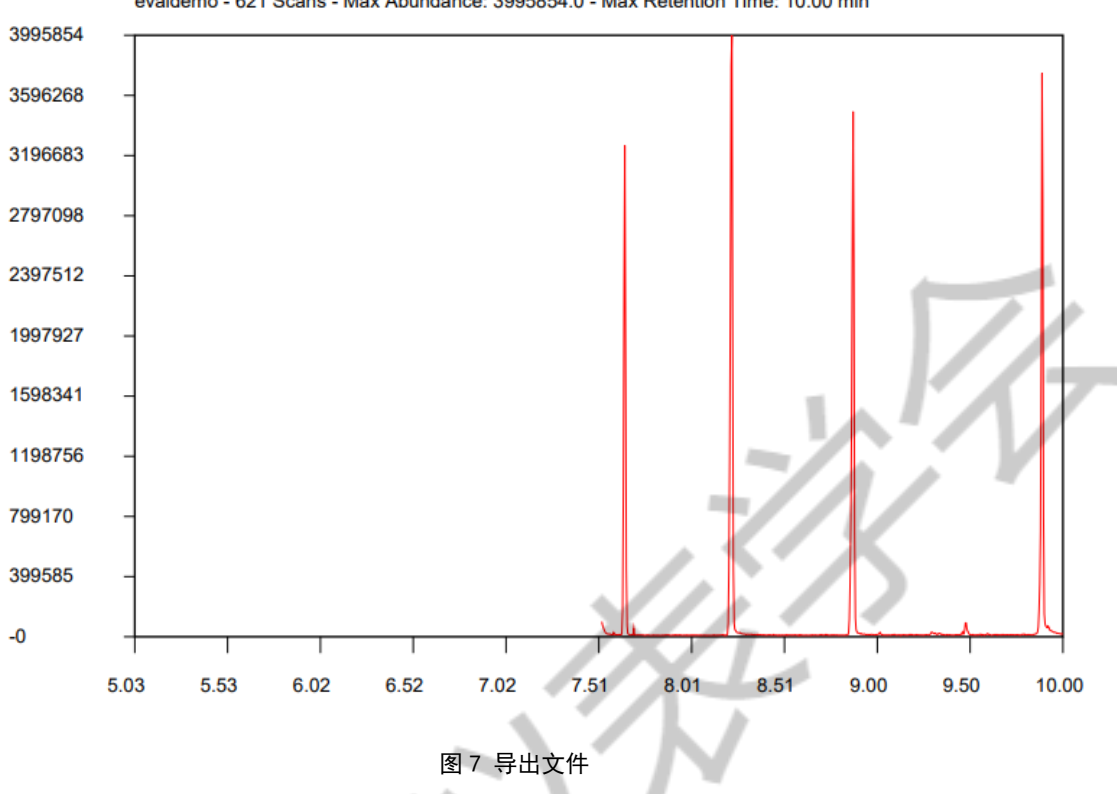

evaldemo - 621 Scans - Max Abundance: 3995854.0 - Max Retention Time: 10.00 min

| 同理, | 如果要输出色谱图 | excel | 格式数据, | 请选择 excel。 |
|-----|----------|-------|-------|------------|
|     | -        | < /   | ~ ~ ~ |            |

| Data Explorer Project Expl III Sequence E              | evaldemo [  | MSD] ×                                       |                          |                               |                           |        |
|--------------------------------------------------------|-------------|----------------------------------------------|--------------------------|-------------------------------|---------------------------|--------|
| Drives Home Workspace User Location                    | 🔊 Edit Pr   | ocessor Options                              | – 🗆 X                    | ① Tr Default                  | × 🗄 🗹 🌲 🗐 🗚               | ۳ ا    |
| L                                                      | E Salact th | a options for Excel Chromotogram (* vlsv)    |                          |                               | v 0 % 3                   | 2      |
| ✓ → evaldemo.d                                         | ^           | The options for Excel Chroniatogram ( .xisx) |                          |                               |                           |        |
| data.ms با محمل                                        | Exports C   | Informatograms to Microsoft Excel 2007.      |                          |                               | <ul> <li>mil n</li> </ul> | ų =    |
| * RESULTS.CSV                                          | O Use Sys   | stem Options                                 |                          |                               | Ŷ                         |        |
| ♣ SPECTAB.CSV                                          | Use Sp      | ecific Options                               |                          |                               |                           |        |
| tmplibrp.txt                                           | Export Fo   | older D:\data\evaldemo.d                     |                          |                               |                           |        |
| > 😂 Feiniao                                            | The Marce   | dama                                         |                          |                               |                           |        |
| > 😂 fengtao                                            | File Nam    | e deno                                       |                          |                               |                           |        |
| > 🤒 fengyi_Bio                                         |             |                                              |                          |                               |                           | _      |
| > 😂 Fenjiu                                             |             |                                              |                          | 0 8.40 8.60 8.80 9.00         | 9.20 9.40 9.60 9.80       | 5      |
| < 1                                                    | >           |                                              |                          |                               |                           |        |
| Dpen Selected Measurements                             |             |                                              |                          |                               |                           |        |
| ❶ Edit History 	⊕ Targets ×                            |             |                                              |                          | k ₄ Scan Table ×              |                           |        |
| 0                                                      | 2 Q         |                                              |                          |                               | 0 9 2 6 6                 | 3 0    |
| Peak   Center RT: 5.278   Center RI: 0   Signal: 44274 | 573         |                                              |                          | n   RT: 5.278   RI: 0   Detec | tor: MS1   Type: Centro   | id   S |
| V Pa Nama CAS N                                        | latch Ea    |                                              |                          | Intensity                     | Intensity [%]             |        |
|                                                        | 5.500       | _                                            |                          | 1755.6421                     | 0.2483                    |        |
| □ ŵ ≥ Dodecane 112-40-3 9                              | 4.600       | Remember my decis                            | ion and don't ask again. | 37360.7031                    | 5.2843                    |        |
| □ � 🖻 Dodecane 112-40-3 9                              | 3.300       |                                              |                          | 11852.0791                    | 1.6764                    |        |
| □ 🕆 🖹 Tridecane 629-50-5 8                             | 9.500       | Finish                                       | Cancel                   | /1461.2109                    | 10.1076                   |        |
|                                                        |             |                                              |                          | 1119.9443                     | 0.1584                    |        |

图 8 选择 Excel 格式

| 27      | 28       | 29      | 30    | 31      | 32       | 33    | 34    | 35    | 36    |
|---------|----------|---------|-------|---------|----------|-------|-------|-------|-------|
| 0.000   | 3495.000 | 857.000 | 0.000 | 595.000 | 2576.000 | 0.000 | 0.000 | 0.000 | 0.000 |
| 584.000 | 3015.000 | 0.000   | 0.000 | 0.000   | 3315.000 | 0.000 | 0.000 | 0.000 | 0.000 |
| 0.000   | 3315.000 | 731.000 | 0.000 | 0.000   | 1876.000 | 0.000 | 0.000 | 0.000 | 0.000 |
| 0.000   | 3584.000 | 801.000 | 0.000 | 0.000   | 2381.000 | 0.000 | 0.000 | 0.000 | 0.000 |
| 0.000   | 4425.000 | 0.000   | 0.000 | 0.000   | 2998.000 | 0.000 | 0.000 | 0.000 | 0.000 |
| 0.000   | 3224.000 | 0.000   | 0.000 | 0.000   | 3126.000 | 0.000 | 0.000 | 0.000 | 0.000 |
| 0.000   | 3505.000 | 656.000 | 0.000 | 0.000   | 2569.000 | 0.000 | 0.000 | 0.000 | 0.000 |
| 0.000   | 3994.000 | 0.000   | 0.000 | 0.000   | 2061.000 | 0.000 | 0.000 | 0.000 | 0.000 |
| 0.000   | 4005.000 | 0.000   | 0.000 | 0.000   | 2354.000 | 0.000 | 0.000 | 0.000 | 0.000 |
| 0.000   | 3505.000 | 0.000   | 0.000 | 0.000   | 2219.000 | 0.000 | 0.000 | 0.000 | 0.000 |
|         |          |         |       |         |          |       |       |       |       |

就会得到色谱图 excel 格式的数据。

图 9 Excel 图谱数据格式

可以导出图1上面的其它各种格式的色谱图。

## 1.3 导出图片选择 Export Chart Section

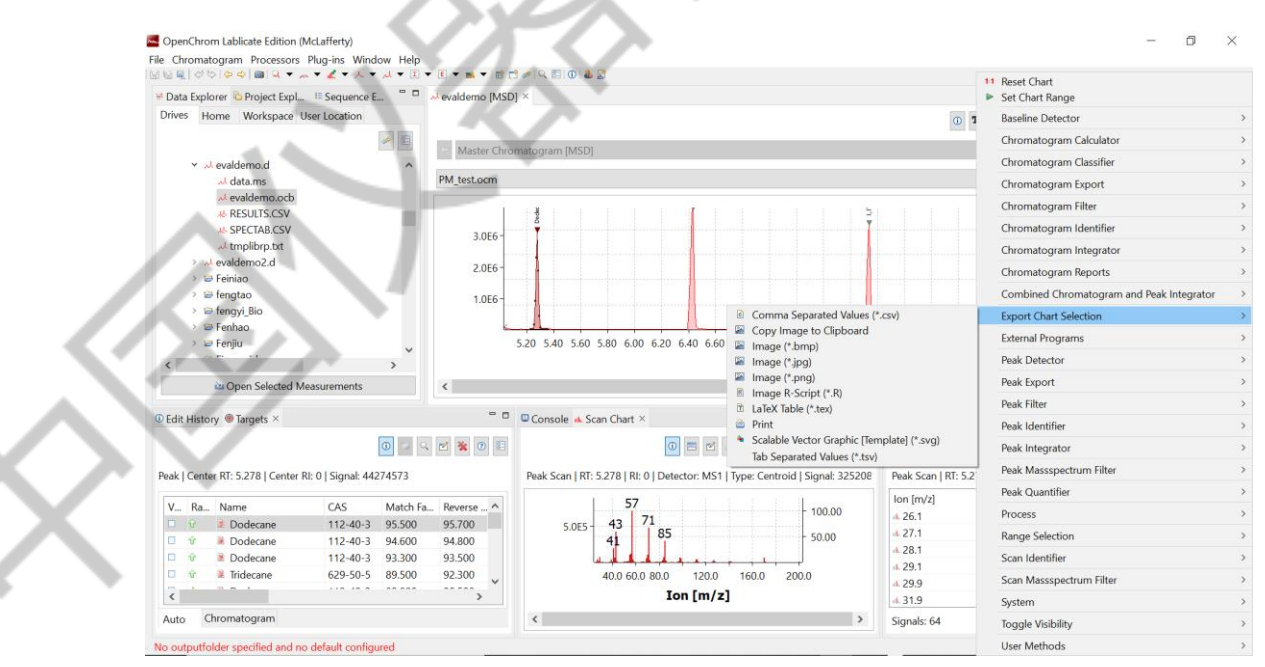

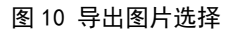

#### Copy image to Clipboard 复制图到剪切板,可以在 word 软件等使用。

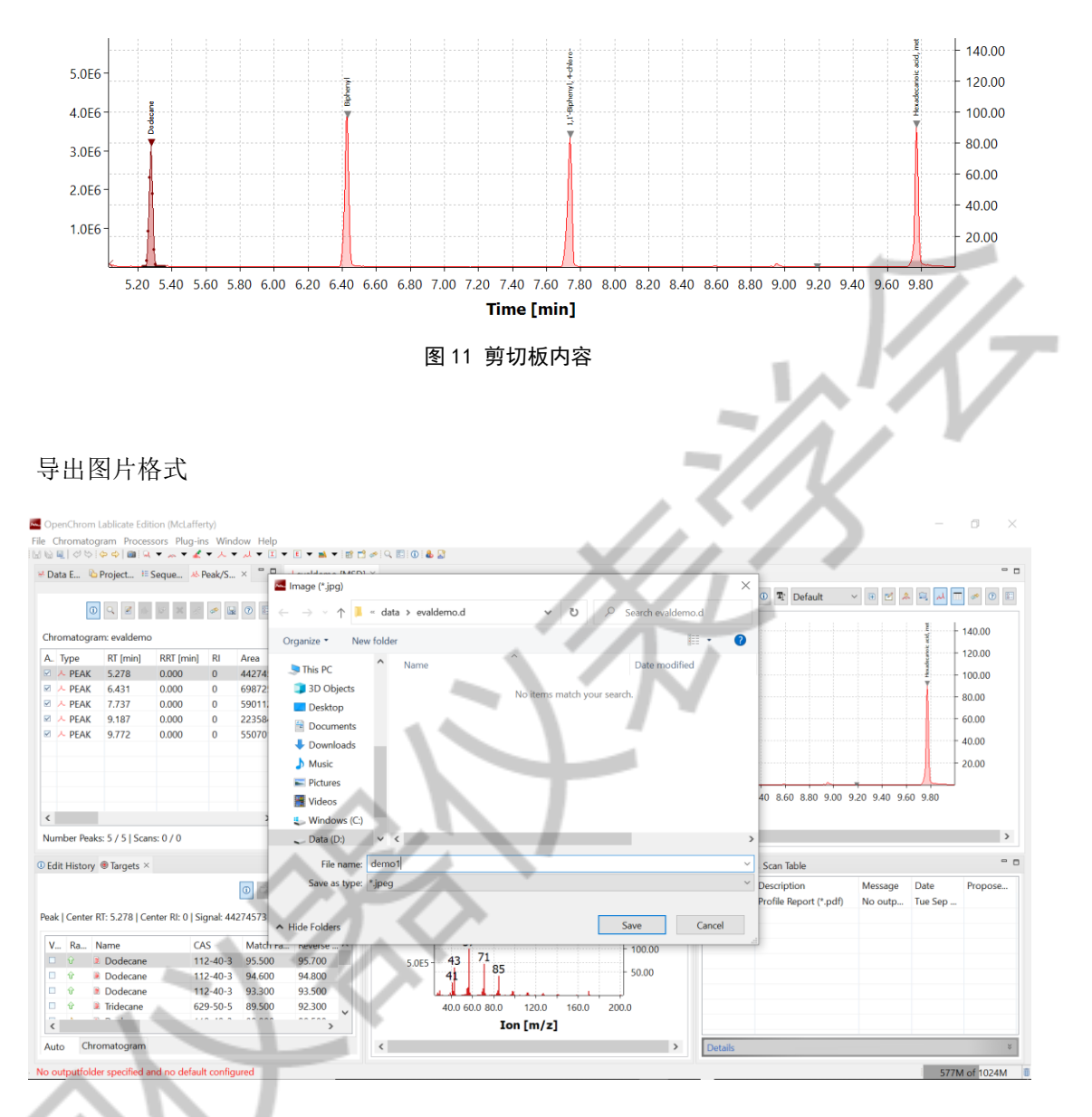

图 12 导出图片格式

图片设置

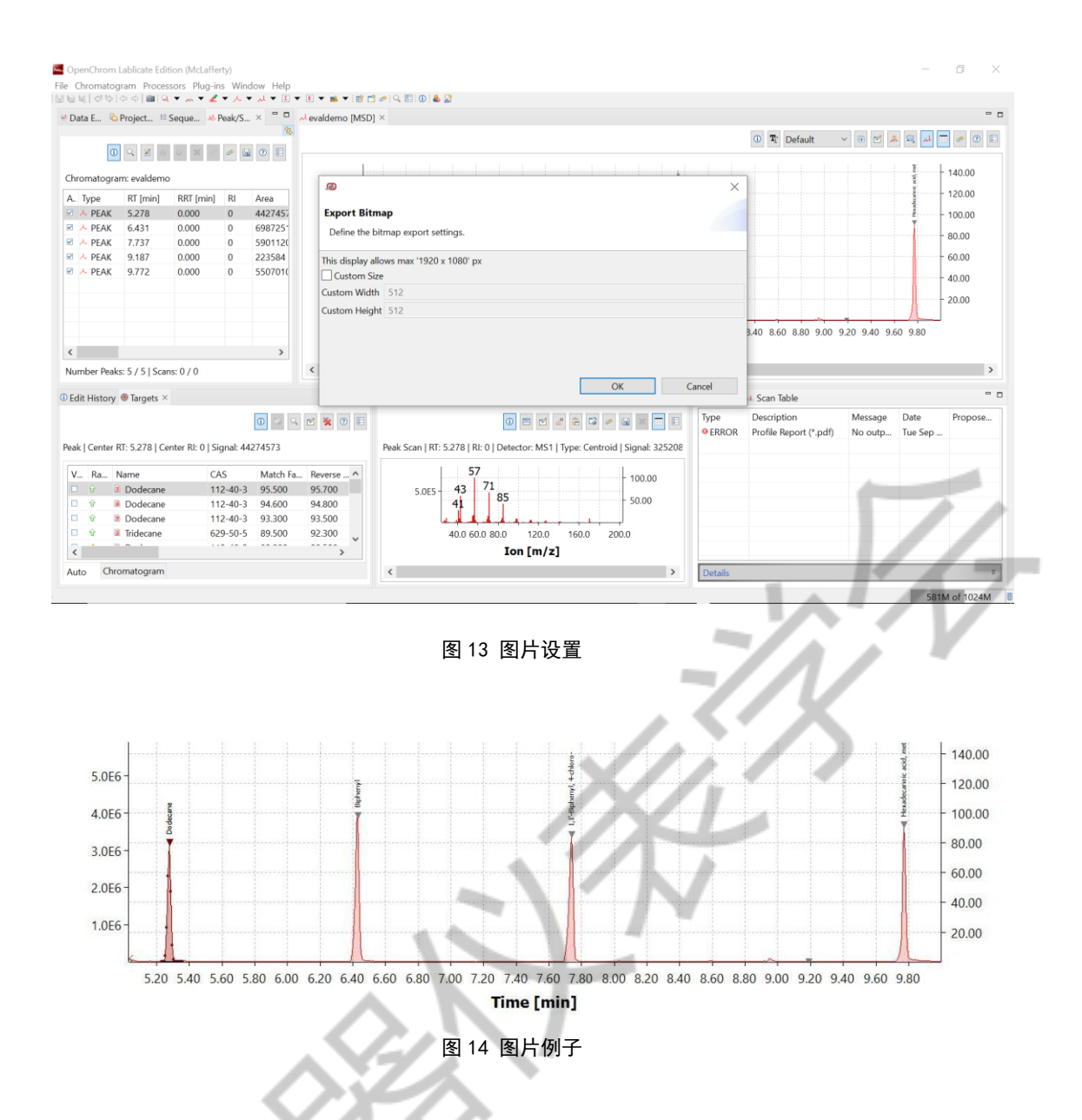

或者打印 print 图片,也可以设置打印为 pdf 格式。

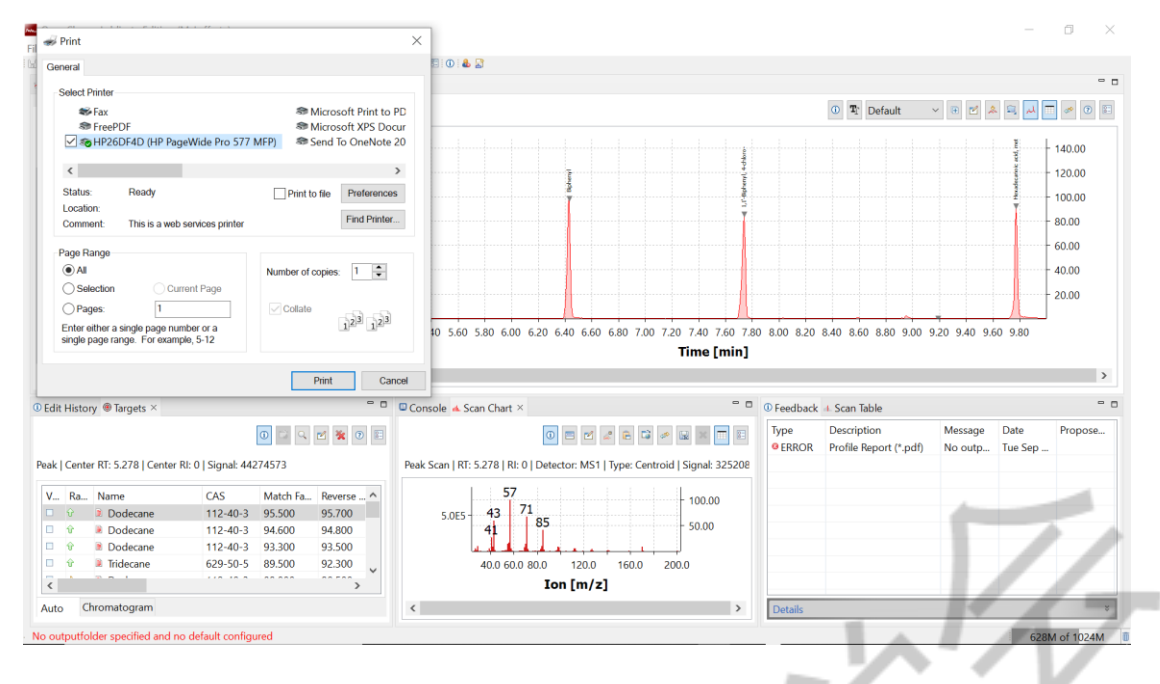

图 15 打印设置

2 色谱峰比较

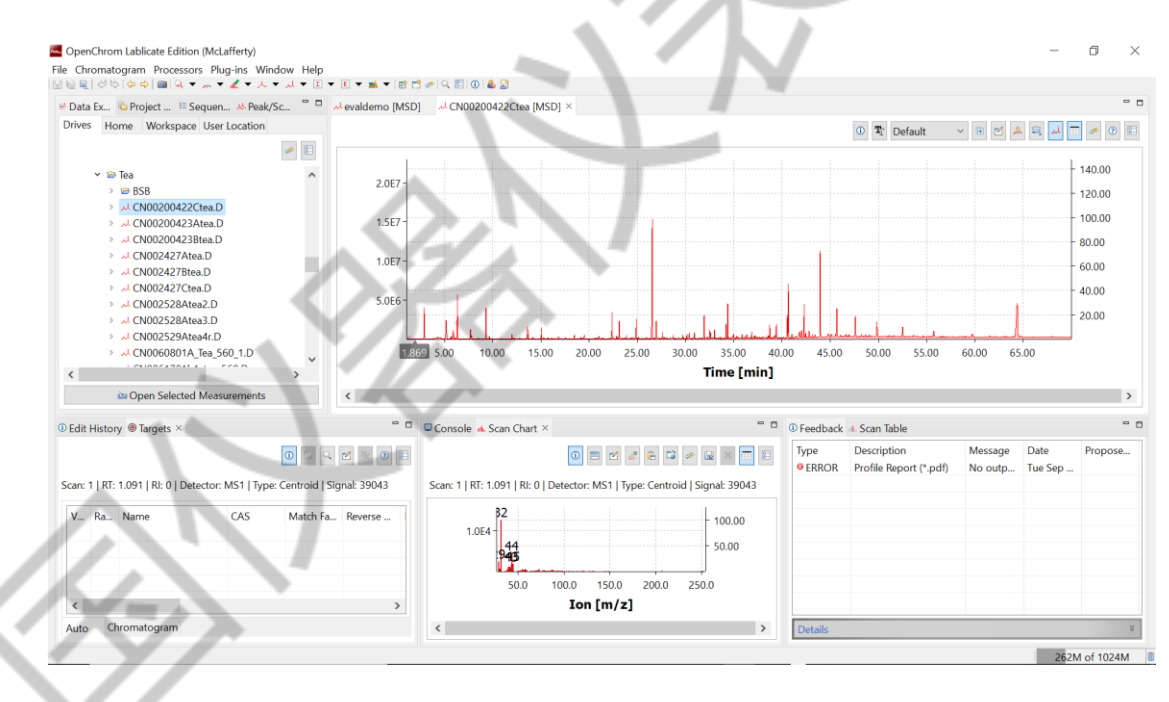

图 16 色谱峰调用

调用数据

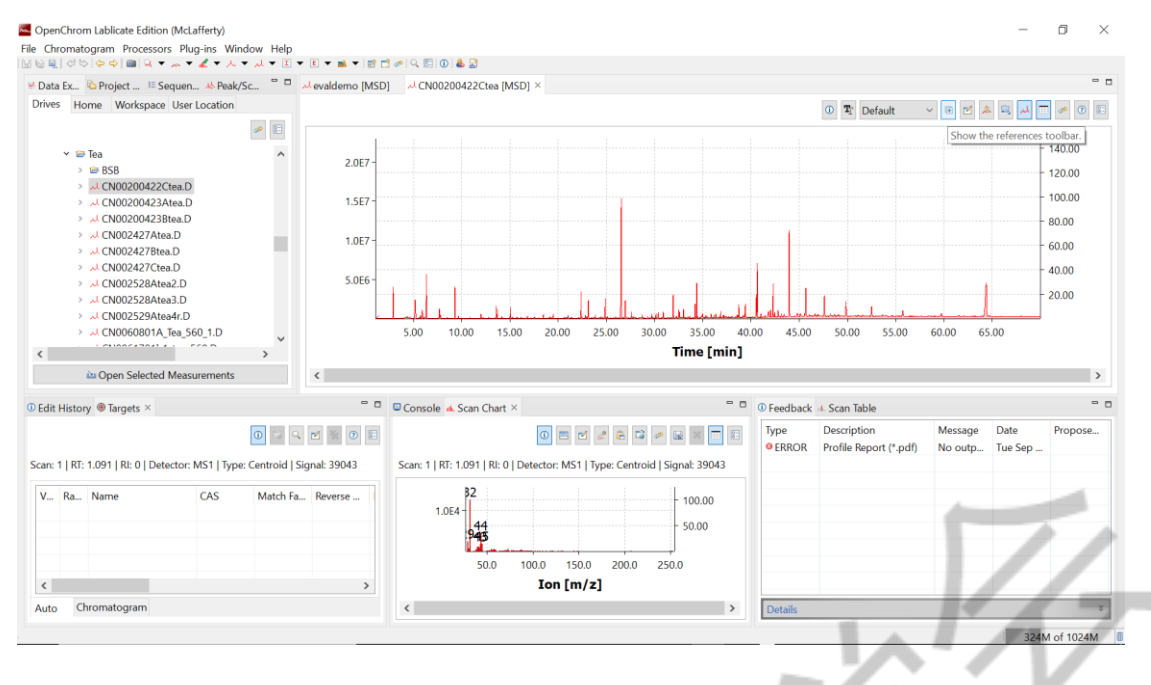

图 17 调用数据

#### 在调用一个或多个 GCMS 数据

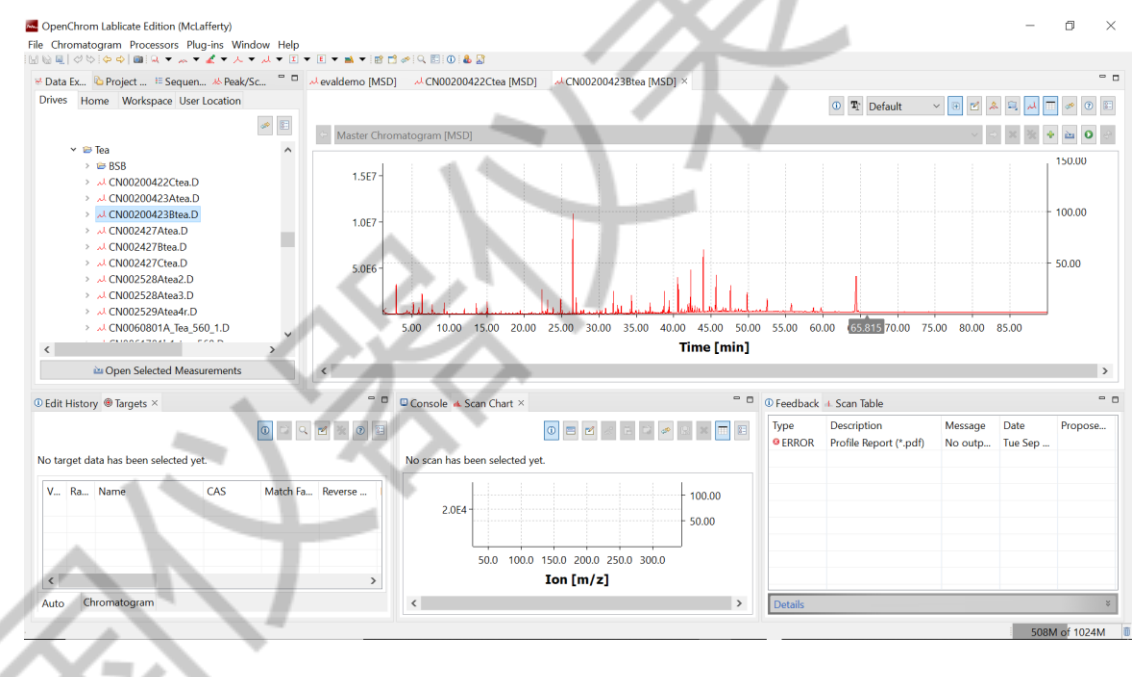

图 18 调用数据

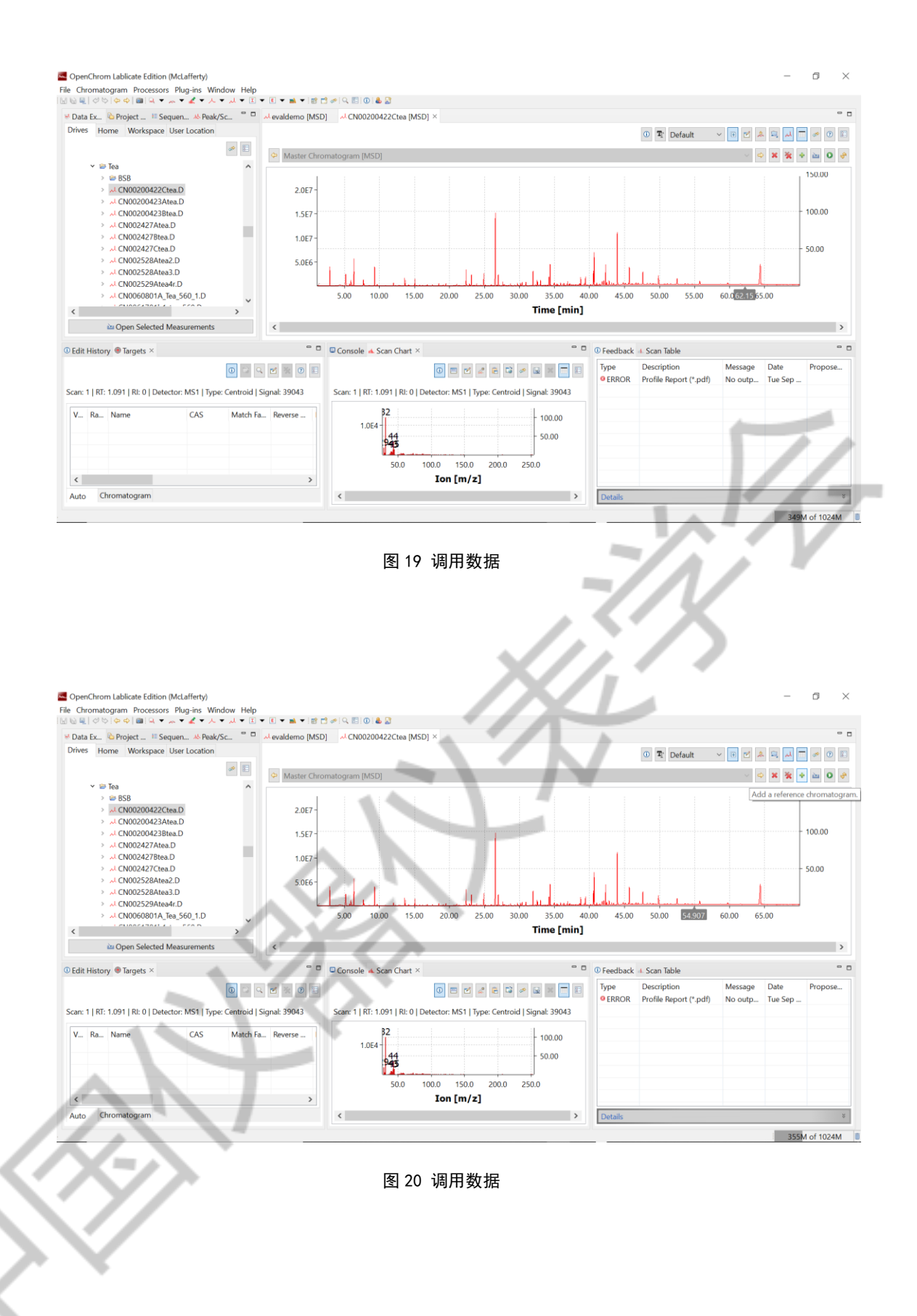

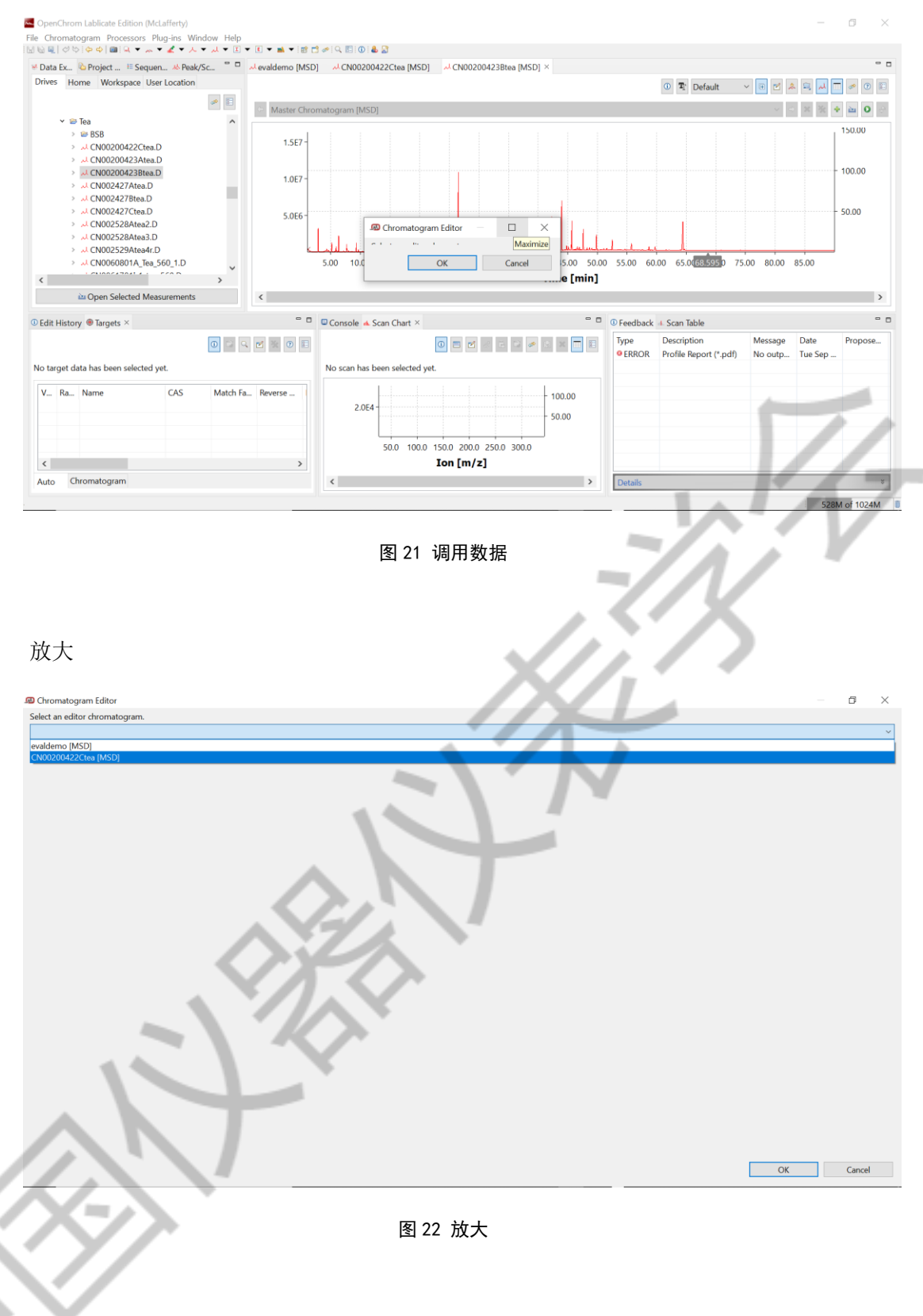

选择一个已经调入的数据文件

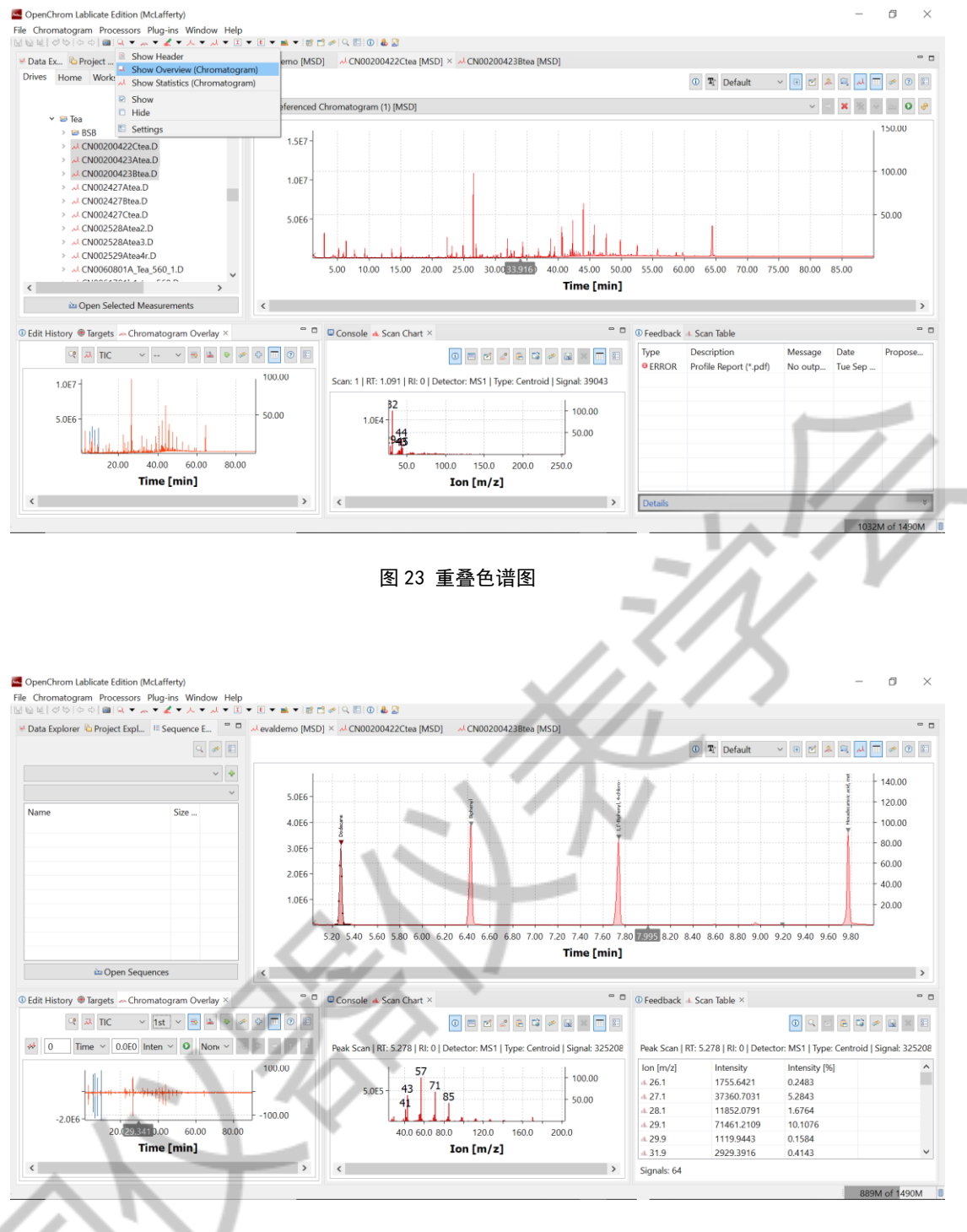

图 24 对比色谱图

放大后

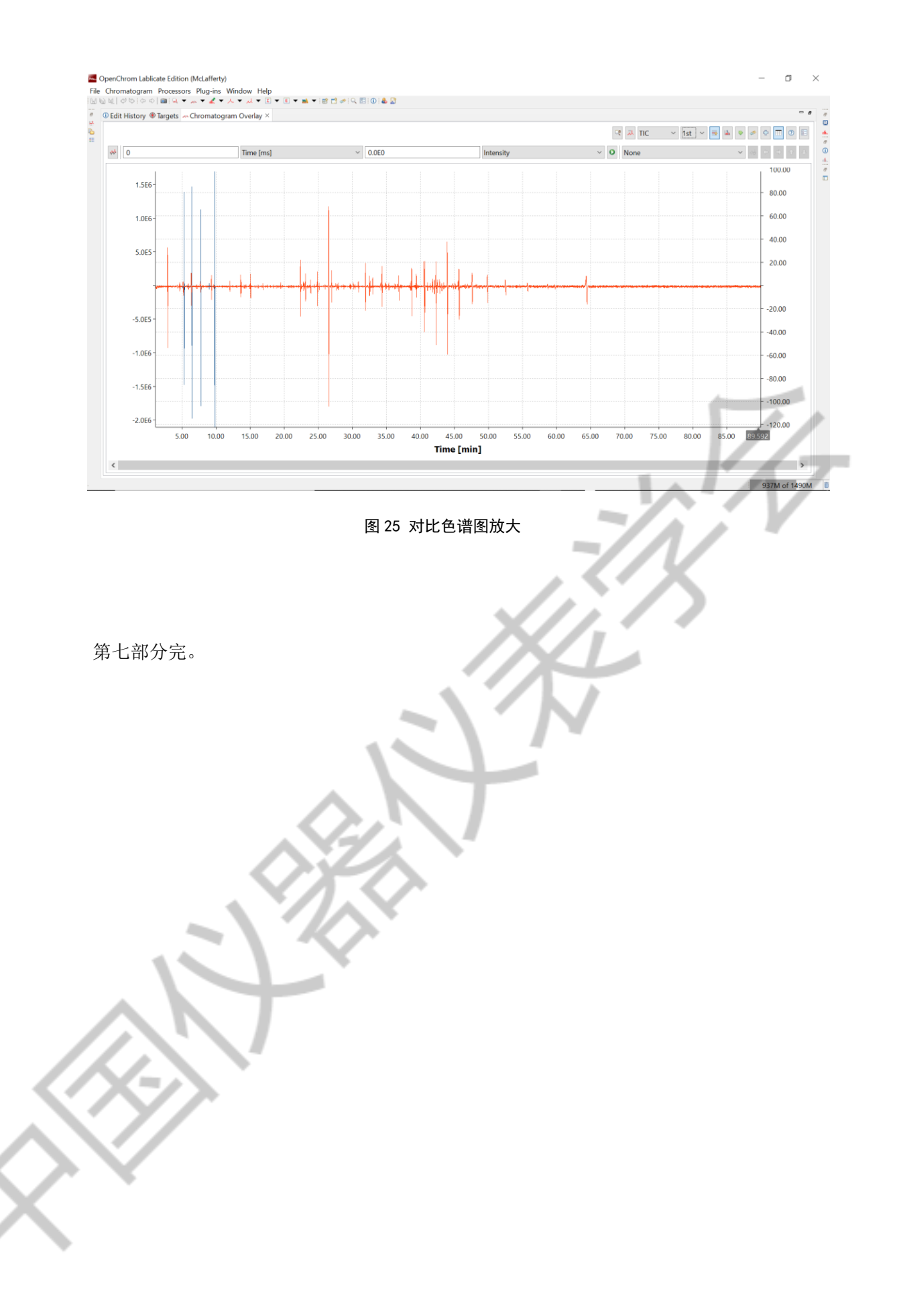